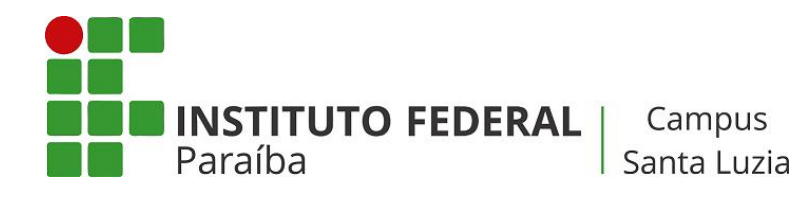

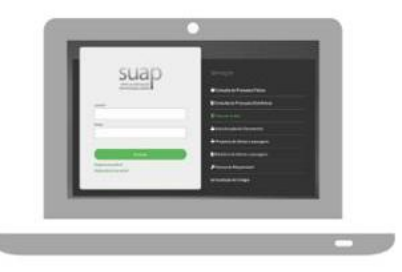

Tutorial:

## Justificativa de faltas para estudantes

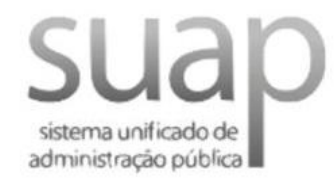

Antes de proceder com a solicitação, orienta-se que o estudante conheça o Regulamento Didático de seu curso. Eles estão disponíveis no Portal do estudante do IFPB: <u>https://ifpb.edu.br/pre/assuntos/regulamentos</u>

## Acesse o SUAP com suas credenciais

| 🗰 Apps 🔃 tarefas ifpb- dde   T 🌀 Google 👔 IFPB — Instituto Fe 🕬 SUAP: Sistema Unifi 🎇 Ambiente de Apoio 🌀 Contas do Google 📒 importantes 📒 IFPB 📒 outros 📒 sistemas 🔇                                                                                                    | • |
|----------------------------------------------------------------------------------------------------|---|
|                                                                                                    |   |
| Subjects   Serviços   Cusirio:   Seria:   Consulta de Processos Físicos   Consulta de Processos Físicos   Consulta de Processos Físicos   Consulta de Processos Físicos   Consulta de Processos físicos   Consulta de Processos físicos   Consulta de Processos físicos   Consulta de Processos físicos   Consulta de Processos físicos   Consulta de Processos físicos   Consulta de Processos físicos   Consulta de Processos físicos   Procesta de diárias e passagens   Relatório de diárias e passagens   Relatório de diárias e passagens   Relatório de diárias e passagens |   |

Na página inicial, selecione a opção "Solicitar justificativa de falta"

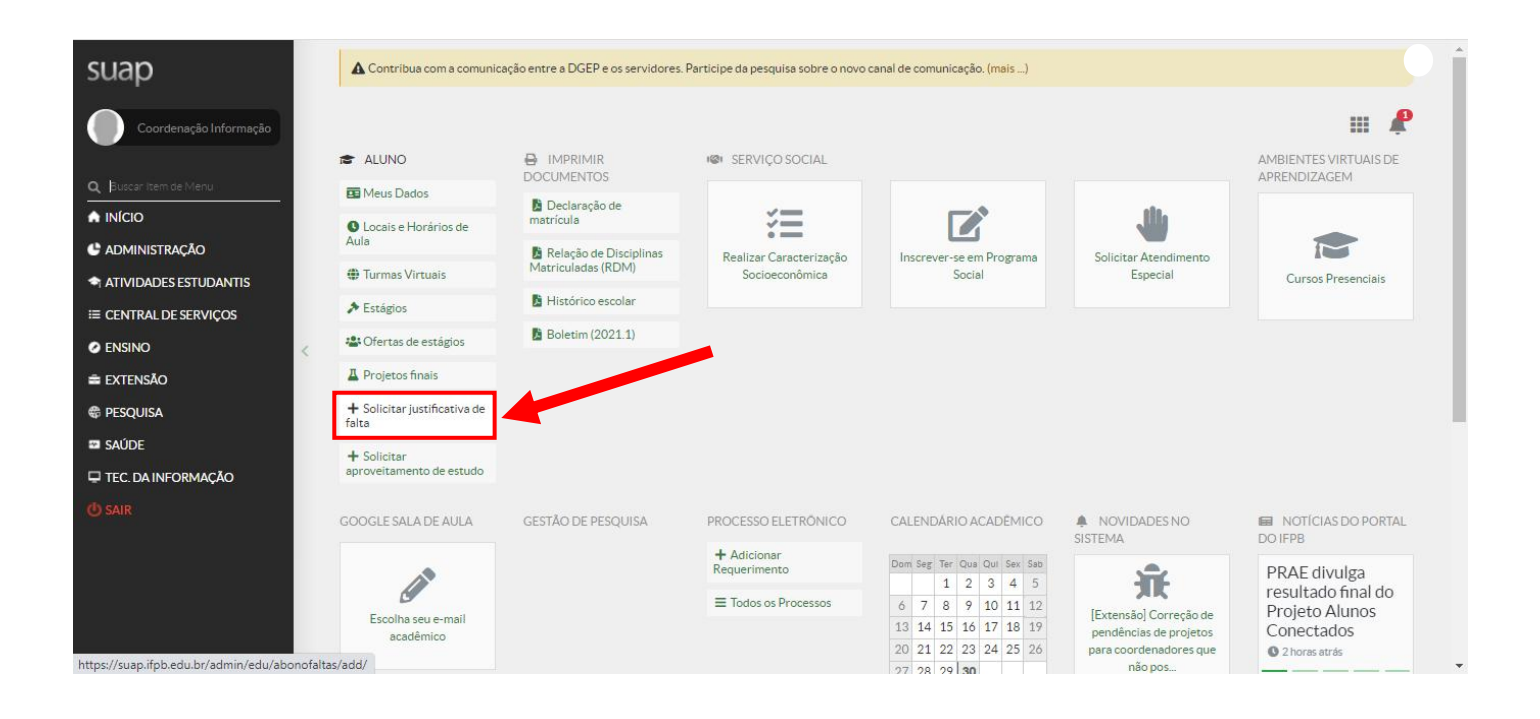

## Preencha os campos referentes a sua solicitação:

**Data de início:** Primeiro dia de ausência as aulas e que, portanto, o estudante apresenta justificativa. No caso de atestado médico, é a mesma data declarada pelo médico no atestado (data do atestado ou atendimento).

**Data de Fim:** Último dia de ausência as aulas e que, portanto, o estudante apresenta justificativa. No caso de atestado médico, contar a quantidade de dias a partir do dia do atendimento médico. Se foi apenas um dia, a data final é igual a data de início. Se foi dois dias, a data final é o dia seguinte ao atendimento, e assim sucessivamente. Os dias são sequenciais, sendo contado inclusive sábados, domingos e feriados.

**Justificativa:** Descreva o motivo da ausência. Também é importante indicar **as atividades avaliativas** que o estudante precisa fazer **reposição.** 

| suap                   | •                                                     |                                                                                                    |
|------------------------|-------------------------------------------------------|----------------------------------------------------------------------------------------------------|
| Coordenação Informação | Contribua com a comunicio - Adicionar Justificativa d | Incação entre a DASEP e os servidores. Participe da pesquisa sobre o novo canal de comunicação. (mais)<br>de Faita<br>tificativa de Faita                                                    |
| Q Buscar Item de Menu  |                                                       | Ajuda                                                                                                    |
|                        |                                                       |                                                                                                    |
|                        | Aluno: *                                              | COORDENAÇÃO DE TECNOLOGIA DA INFORMAÇÃO (202116930027)                                                                                                    |
| ATIVIDADES ESTUDANTIS  | Data de Início:*                                      | Somente alunos com situação no período "Matriculado" serão listados.                                                                                                    |
| I CENTRAL DE SERVIÇOS  | Data de Inicio.                                       |                                                                                                    |
|                        | Data de Fim: *                                        |                                                                                                    |
| 🚔 EXTENSÃO             | Justificativa:*                                       |                                                                                                    |
| 🚭 PESQUISA             |                                                       |                                                                                                    |
| SAÚDE                  |                                                       |                                                                                                    |
| TEC. DA INFORMAÇÃO     |                                                       |                                                                                                    |
| <b>(</b> ) SAIR        |                                                       |                                                                                                    |
|                        | Anexo:*                                               | Escolher arquivo Nenhum arquivo selecionado                                                                                                    |
|                        |                                                       | Insira o comprovante da Jun Scativa de falta. Apenas arquivos PDF, DOCX e JPEG são permitidos. O tamanho máximo é de 2.5 MB                                                                  |
|                        | Horários das Aulas:                                   | Atenção: Selecione os horários abaixo venas quando a justificativa não for para todas aulas do periodo entre as datas seleciondas, mas para abonar faltas por horário de aula deste periodo. |

Em Anexo, adicione um arquivo, um documento que justifique sua ausência nas aulas.

|   | Anexo:*                  | Escolher arquivo Nenhum arquivo selecionado                                                              |                               |                                                    |                               |
|---|--------------------------|----------------------------------------------------------------------------------------------------|-------------------------------|----------------------------------------------------|-------------------------------|
|   | 1                        | nsira o comprovante da justificativa de falta. Apenas arquivos PDF, DOC                                  | X e JPEG são permitidos. O    | tamanho máximo é de 2.5 MB                         |                               |
|   | Horários das Aulas:      | Atenção: Selecione os horários abaixo apenas quando a justificativa não<br>periodo.                      | for para todas aulas do períc | do entre as datas seleciondas, mas para abonar fal | tas por horário de aula deste |
|   |                          | Horários Disponíveis                                                                                     |                               | Horários Escolhido(S)                              |                               |
|   |                          | Filtro                                                                                                   |                               |                                                    |                               |
|   |                          | Santa Luzia (CAMPUS-SL) - Matutino - 07:00 - 07:50                                                       | ▲ Escolber                    |                                                    |                               |
|   |                          | Santa Luzia (CAMPUS-SL) - Matutino - 07:50 - 08:40                                                       | Remover                       |                                                    |                               |
|   |                          | Santa Luzia (CAMPUS-SL) - Matutino - 08:40 - 09:30<br>Santa Luzia (CAMPUS-SL) - Matutino - 09:50 - 10:40 | -                             |                                                    |                               |
|   |                          | Santa Luzia (CAMPUS-SL) - Matutino - 10:40 - 11:30                                                       |                               | Remover todos                                      |                               |
|   |                          | Santa Luzia (CAMPUS-SL) - Matutino - 11:30 - 12:20                                                       | -                             |                                                    |                               |
|   |                          | Escolher todos                                                                                           |                               |                                                    |                               |
| ( | Salvar Salvar e adiciona | r outro(a) Salvar e continuar editando                                                                   |                               |                                                    |                               |
|   |                          |                                                                                                    |                               |                                                    |                               |
|   |                          |                                                                                                    |                               |                                                    | Imprimir Topo da página       |

**Não é necessário selecionar nenhum horário de aulas**, a menos que o estudante precise justificar apenas a ausência em algumas aulas que perdeu em determinado horário do dia.

Clique em **Salvar**, e sua solicitação será encaminhada a coordenação do seu curso para ser avaliada.